#### 包装・価格

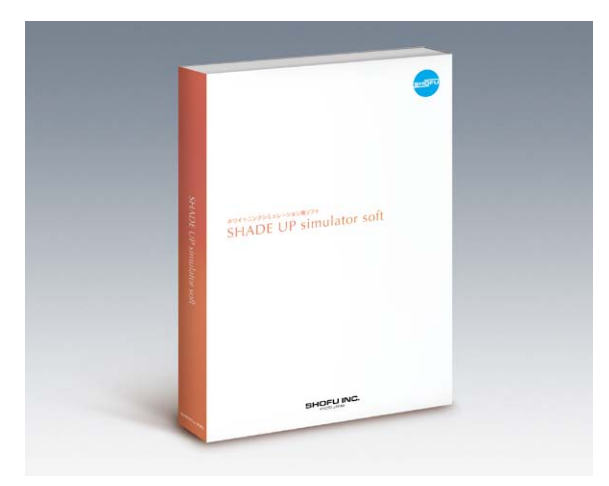

#### ホワイトニングシミュレーション用ソフト シェードアップ シミュレーターソフト

#### 【内容】

USB メモリ本体…1、取扱説明書…1、ユーザー登録ハガキ…1

#### ■動作環境

「シェードアップ シミュレーターソフト」をインストールするコン ピューターは、必ず以下の仕様のものをご使用ください。

| 対象機種                    | 1.0GHz以上のプロセッサを搭載した<br>パーソナルコンピュータ                                                     |
|-------------------------|----------------------------------------------------------------------------------------|
| 対応OS                    | Windows <sup>®</sup> 7、Windows <sup>®</sup> Vista<br>※Windows <sup>®</sup> 8はサポート対象外です |
| メモリ容量                   | Windows <sup>*</sup> 7 (1024MB以上)<br>Windows <sup>*</sup> Vista (1024MB以上)             |
| インストールに必要な<br>ハードディスク容量 | 1024MB以上の空き容量があること                                                                     |
| ディスプレイの解像度              | 横:1024ドット以上、縦:680ドット以上                                                                 |
| DPI設定                   | Windows <sup>®</sup> Vista・7の場合:規定のスケール                                                |
|                         |                                                                                        |

Windows<sup>®</sup>専用ソフトのため、Macintoshでは動作しません。

#### 1 注意事項

ホワイトニング術後シミュレーション機能はあくまでも予測です。 結果を保証するものではありません。予めご了承ください。

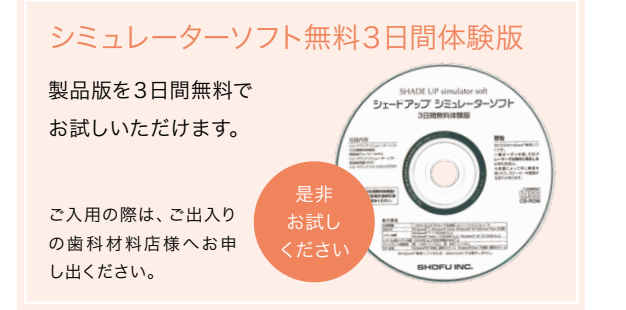

Windows® Vista、Windows® 7、Windows® 8は米国Microsoft Corporation の米国およびその他の国における登録商標です。 その他記載されている会社名・製品名はそれぞれ各社の商標または登録商標です。

本カタログに記載の仕様は、改良のため予告なく変更することがあります。 カタログに記載の価格は2015年7月現在の標準医院価格(消費税抜き)です。

[ご使用の際は取扱説明書等をよく読んでお使いください。]

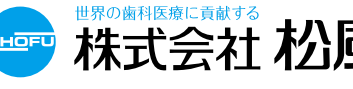

 \*\*が
圏科医療に負献
 \*
 \*
 \*
 本社:〒605-0983京都市東山区福稲上高松町11・TEL(075)561-1112 代)
 http://www.shofu.co.jp
 ・
 す
 t:
 市ttp://www.shofu.co.jp
 ・
 す
 t:
 す
 c:
 す
 c:
 c:
 c:
 c:
 c:
 c:
 c:
 c:
 c:
 c:
 c:
 c:
 c:
 c:
 c:
 c:
 c:
 c:
 c:
 c:
 c:
 c:
 c:
 c:
 c:
 c:
 c:
 c:
 c:
 c:
 c:
 c:
 c:
 c:
 c:
 c:
 c:
 c:
 c:
 c:
 c:
 c:
 c:
 c:
 c:
 c:
 c:
 c:
 c:
 c:
 c:
 c:
 c:
 c:
 c:
 c:
 c:
 c:
 c:
 c:
 c:
 c:
 c:
 c:
 c:
 c:
 c:
 c:
 c:
 c:
 c:
 c:
 c:
 c:
 c:
 c:
 c:
 c:
 c:
 c:
 c:
 c:
 c:
 c:
 c:
 c:
 c:
 c:
 c:
 c:
 c:
 c:
 c:
 c:
 c:
 c:
 c:
 c:
 c:
 c:
 c:
 c:
 c:
 c:
 c:
 c:
 c:
 c:
 c:
 c:
 c:
 c:
 c:
 c:
 c:
 c:
 c:
 c:
 c:
 c:
 c:
 c:
 c:
 c:
 c:
 c:
 c:
 c:
 c:
 c:
 c:
 c:
 c:
 c:
 c:
 c:
 c:
 c:
 c:
 c:
 c:
 c:
 c:
 c:
 c:
 c:
 c:
 c:
 c:
 c:
 c:
 c:
 c:
 c:
 c:
 c:
 c:
 c:
 c:
 c:
 c:
 c:
 c:
 c:
 c:
 c:
 c:
 c:
 c:
 c:
 c:
 c:
 c:
 c:
 c:
 c:
 c:
 c:
 c:
 c:
 c:
 c:
 c:
 c:
 c:
 c:
 c:
 c:
 c:
 c:
 c:
 c:
 c:
 c:
 c:
 c:
 c:
 c:
 c:
 c:
 c:
 c:
 c:
 c:
 c:
 c:
 c:
 c:
 c:
 c:
 c:
 c:
 c:
 c:
 c:
 c:
 c:
 c:
 c:
 c:
 c:
 c:
 c:
 c:
 c:
 c:
 c:
 c:
 c:
 c:
 c:
 c:
 c:
 c:
 c:
 c:
 c:
 c:
 c:
 c:
 c:
 c:
 c:
 c:
 c:
 c:
 c:
 c:
 c:
 c:
 c:
 c:
 c:
 c:
 c:
 c:
 c:
 c:
 c:
 c:
 c:
 c:
 c:
 c 1507JEJSi

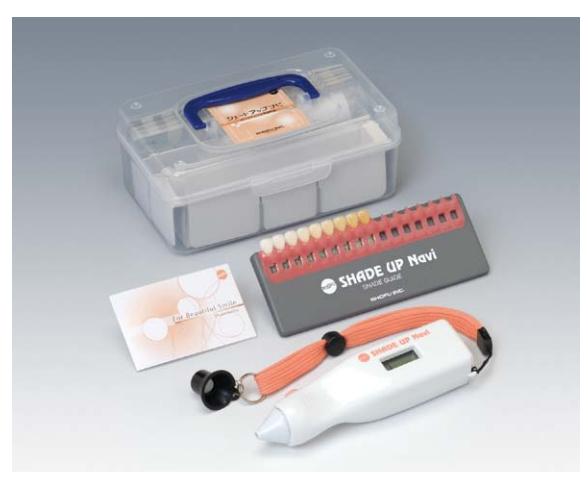

ホワイトニング用測色器 シェードアップ ナビ

#### 【内容】

本体…1、シェードアップナビ校正キャップ(ストラップ付)…1、 測色チップ…50、シェードメモ…50、 シェードアップ ナビ シェードガイド (9色組) …1 ※単三電池は付属しておりませんので、別途ご購入をお願いいたします。

#### ■仕様

| 形 名  | SSN-1                        |
|------|------------------------------|
| 本体素材 | ABS樹脂                        |
| 電 源  | 単三形乾電池2本 <sup>※</sup>        |
| 電 圧  | 3 V                          |
| 照明光源 | 白色LED (最大出力0.2mW:ピーク波長470nm) |
| 測色径  | φ5.0mm                       |
| 受光素子 | フォトダイオード                     |
| 測色対象 | 天然歯(上顎中切歯)                   |
| 結果表示 | 0.5~9.0 (0.5間隔18段階)          |
| 外形寸法 | W148×D32×H42 (mm)            |
| 質 量  | 本体75g (乾電池含まず)               |

#### 別売付属品

測色チップ (50個入) シェードメモ (50枚入) シェードアップ ナビ 校正キャップ シェードアップ ナビ シェードガイド (9色組)

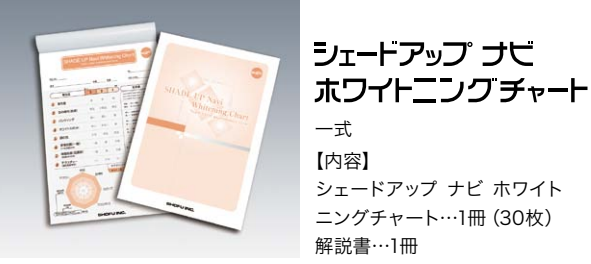

一式 【内容】 シェードアップ ナビ ホワイト ニングチャート…1冊 (30枚)

解説書…1冊

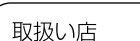

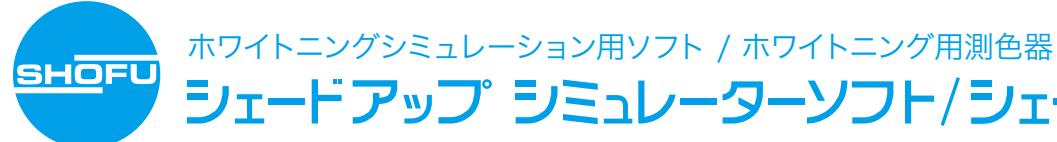

# SHADE UP simulator soft SHADE UP Navi

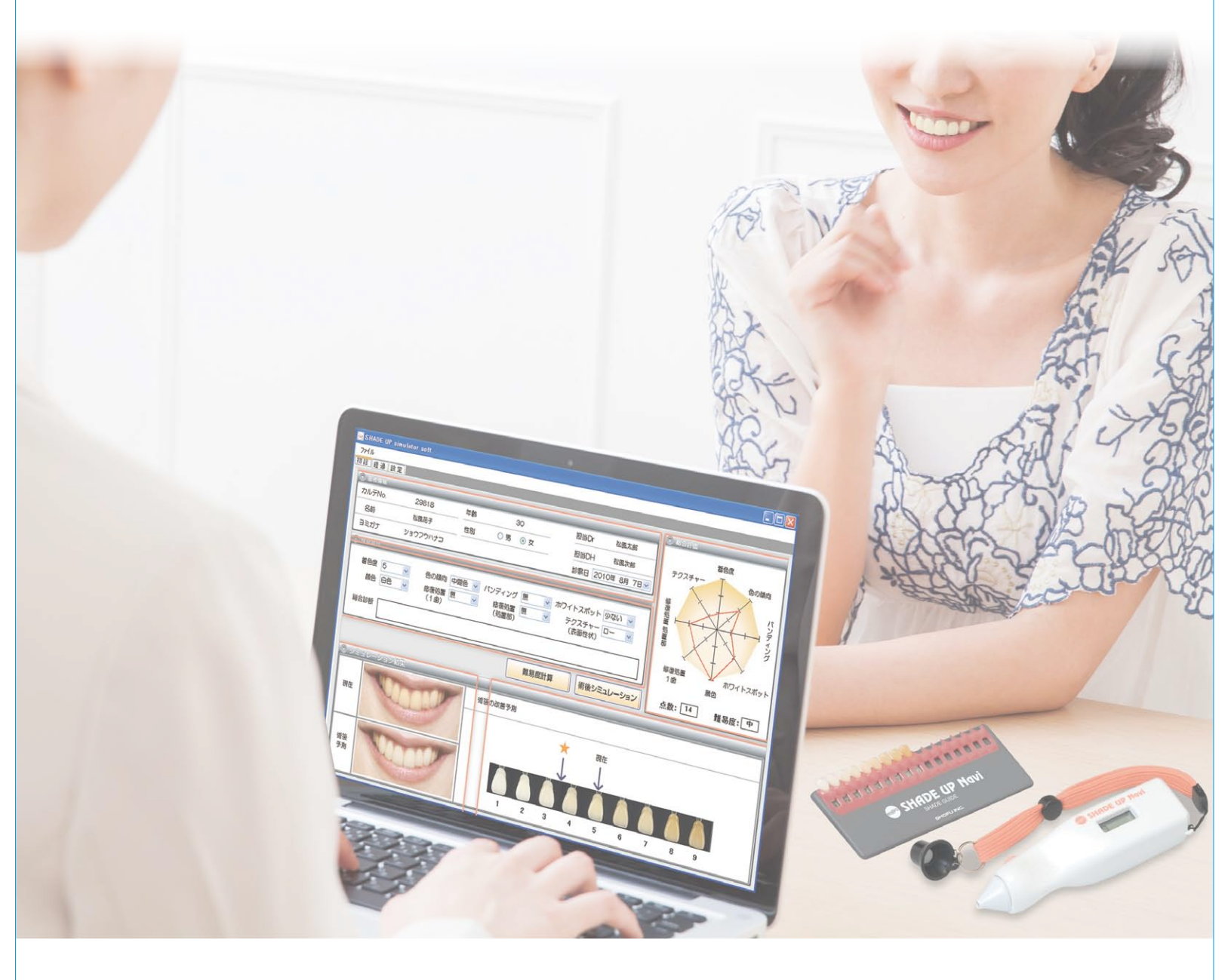

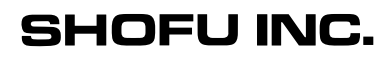

## シェードアップ シミュレーターソフト/シェードアップ ナビ

シェードアップシリーズのコミュニケーションツールがホワイトニングを検討されている 患者さんとのコミュニケーションをサポートします

~ホワイトニングをするとどれくらい白くなるの?~

### 患者さまの問いかけに どのように応えますか?

納得したホワイトニングを勧めるにあたって、患者さまと歯科医師の先生方が共通の認識をもって ホワイトニングの目標を設定し、それに向けた治療計画を立てることは大切なことです。

#### 具体的には…

ホワイトニング処置を 行う前のベースラインとなる 色調の認識

エンドポイント (修復物処置を含む)となる 色調の共通認識

これらを 術前に確認しておくことは 非常に大切なことです。

シェードアップ シミュレーターソフトは、蓄積された症例データから術後の改善予測を表示すると共に、 術後予測をイメージ写真で確認していただける機能を搭載しています。 このソフトウェアを導入していただくことで、患者さまと歯科医師の先生方が共通の認識をもって ホワイトニングの目標設定、治療方法の設定をしていただくことが容易になります。

### システム化された「ナビ」と「ソフト」

シェードアップ ナビで測色した数値を、シェード アップ シミュレーターソフトの検査項目の着色 度に入力すると、術後予測がビジュアルで確認で きる術後シミュレーション機能をお使いいただけ ます。 「ナビ」と「ソフト」をシステムで使用すること

SHADE UP Navi 自 25

#### 患者さまにお渡しできるツールが印刷可能(シェードアップ シミュレーターソフト)

患者さまにお渡しする、「ホワイトニングチャート」 「同意書」「ホワイトニング後のケアに関するお 願い」をプリントアウトすることができます。

で、より効果的な説明が可能になります。

※「ホワイトニング同意書」、「ホワイトニング後のケアに関す るお願い」は、本ソフトウェアの開発アドバイザーである、ノ ブデンタルオフィス 北原信也先生からご提供いただいてお ります.

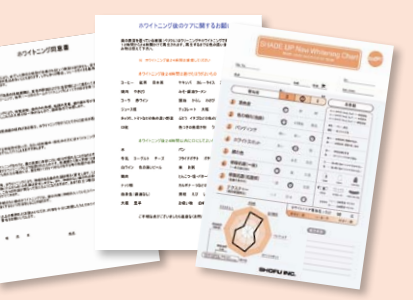

#### 症状データ蓄積の労力を削減

シェードアップ シミュレーターソフトは 蓄積されたホワイトニングの症例データ を元に術後予測を行うため、自医院で症 例データが無くても、治療実績に基づい て患者さまとコミュニケーションをとる ことが可能になります。

#### 漠然と歯を白くするのではなくデータを分析した上で歯を白くする

ホワイトニングの定着には検査・診断に基づく治療計画と治療、再評価、メインテナンスの体系を確立させることが必要不可欠です。 ホワイトニング施術前に患者さま毎の難易度を判定できることが大切になります。

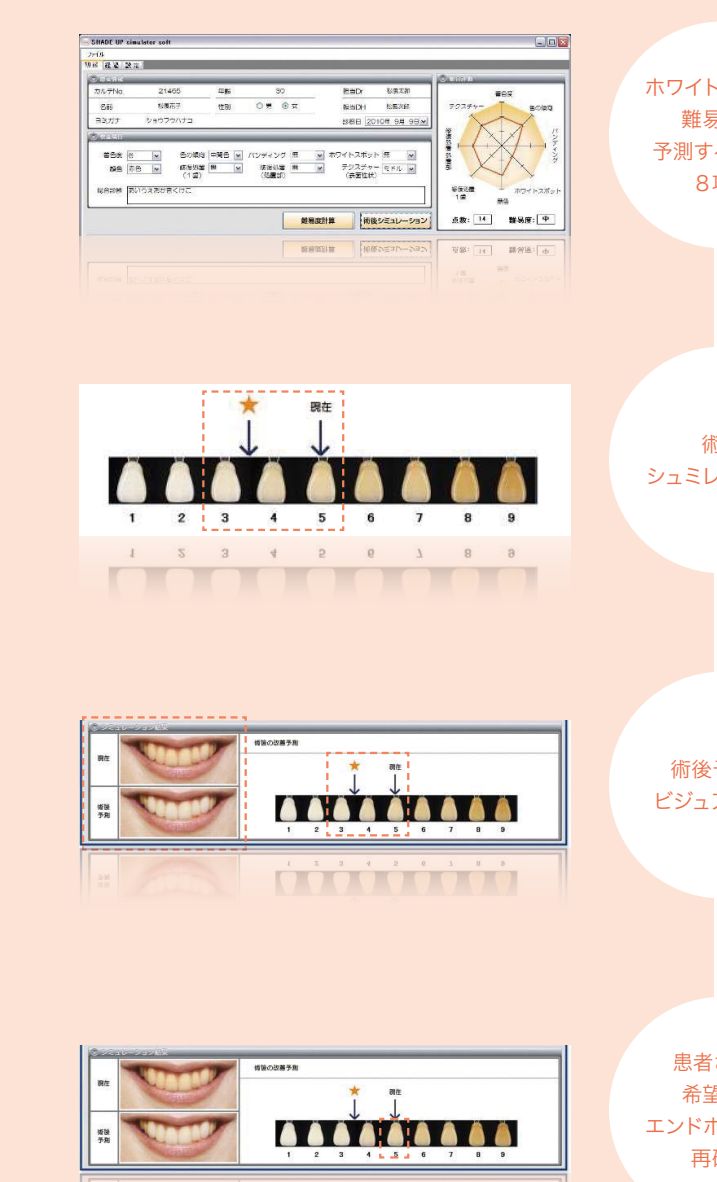

患者さんが 希望する エンドポイントを 再確認

患者さんが希望する色調とホワイトニング処置での目標を共通認識する コミュニケーションツールとして活用いただけます。

#### 検査ツールのみ使用の方に

8項目を記入できる ホワイトニングチャート (解説書付) も販売

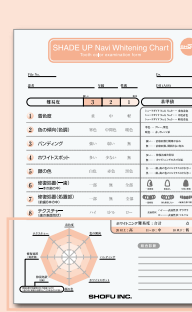

ホワイトニングの 難易度を 予測するための 8項目

着色度、色の傾向、バンディング、ホワイトスポット、顔の 色、一歯における修復程度、処置における修復程度、テクス チャーを分析しレーダーチャート化することでホワイトニン グ処置の難易度を示します。

術後 シュミレーション

「術後シュミレーション」ボタンを押すと、蓄積された症例 データからホワイトニングによって改善される見込みを表示 します。

術後予測を ビジュアル表示 改善できる見込みをシェードガイド上に表示する機能に加 えて、術前・術後予測のイメージ写真を並べて表示します。

シェードガイド上にマウスカーソルを合わせると「←」から 「+」にかわり、カーソルを動かすことで術後イメージ写真 の色調も変化させることができます。

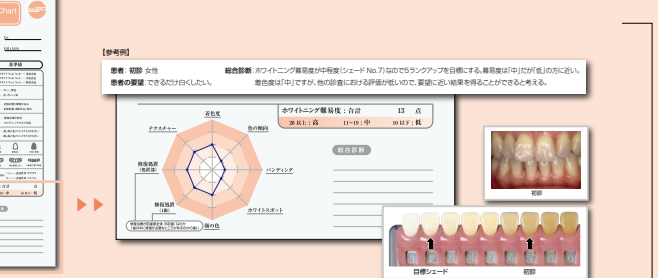

## SHADE UP simulator soft

### 複雑な操作は一切不要 術前、術後の予測を1画面で表示

初診画面では患者情報、検査項目はもちろん術前と術後シミュレーションや難易度表示までを一度にご覧いただくことができます。

患者さまと一緒に画面を見ながら治療内容や計画、改善予測を説明することができ、スムーズなコミュニケーションを可能にします。

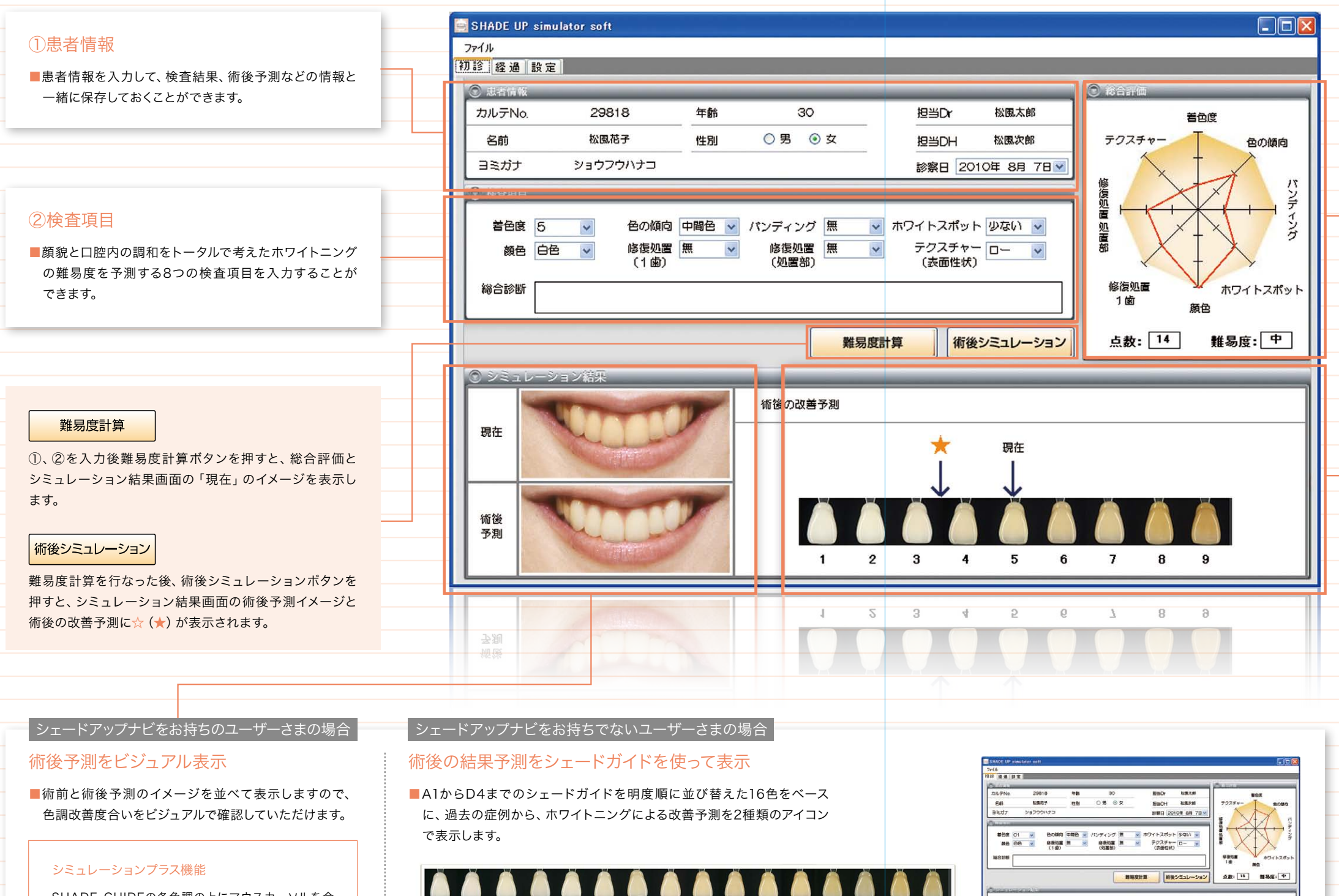

SHADE GUIDEの各色調の上にマウスカーソルを合 わせると術後予測写真の色調を変化させることができ ます。

※シミュレーション結果画面で、 色調改善度合いをビジュアルにした イメージ画像表示はありません。

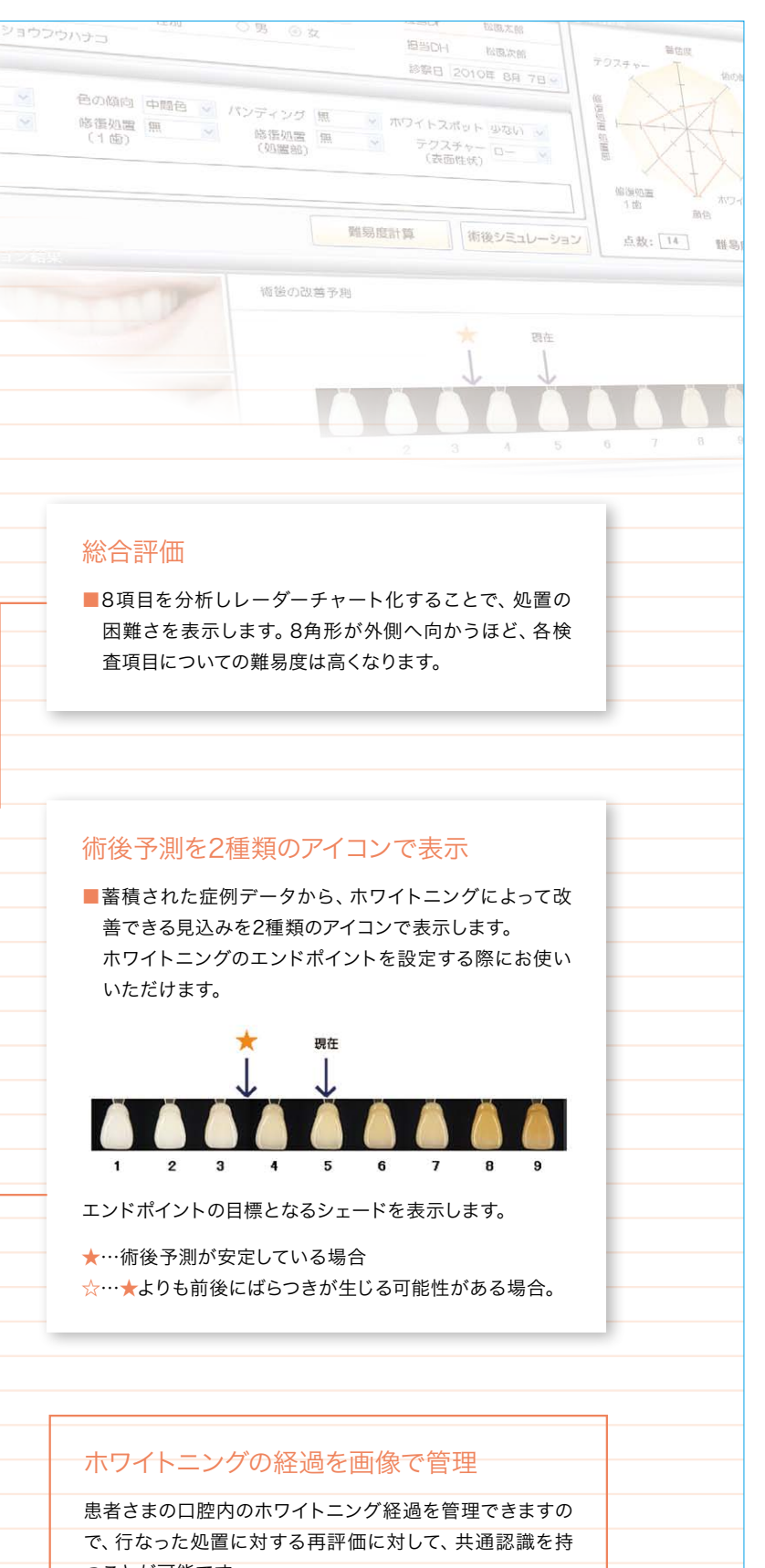

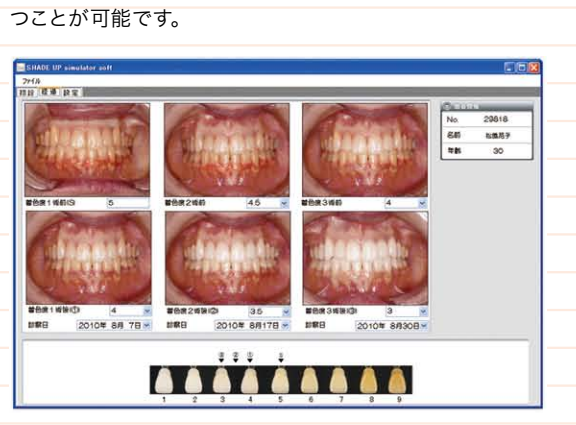

## SHADE UP Navi

### 天然歯の色調を数値化するホワイトニング専用測色器

操作方法も簡単で、女性の手になじみやすい小型・軽量タイプのため、手軽にお使いいただけます。付属のシェードガイドと共に活用いただく

ことで、目視による色調に対応した数値を具体的に示すことができるので、患者さまへの説明ツールとしてお使いいただけます。

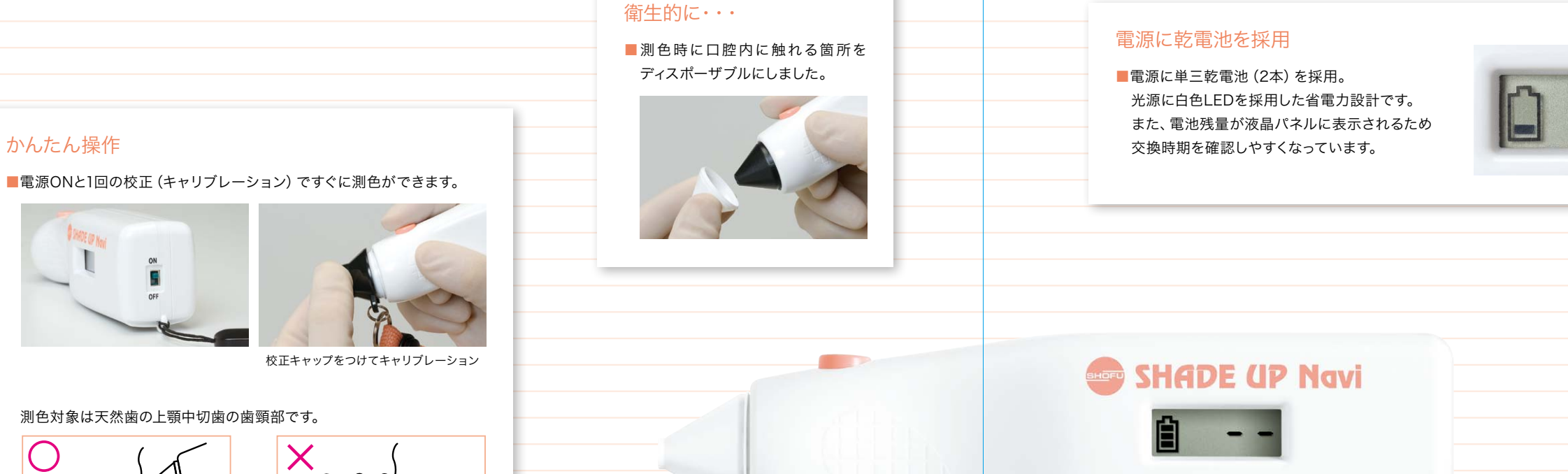

### シェードアップ ナビ シェードガイド SHADE UP Navi Shade Guide

一般的に、ホワイトニング前後の歯の色調を評価するために、16 本のシェードガイドを明度順に再配列していました。 しかし、明度だけで再配列されていたため、目の感覚とは違った 配列になっていました。 ホワイトニング専用「シェードアップ ナビ シェードガイド」は明

切端部を測色すると測定部からの投光が口蓋側に

透過して正しいデータが得られません。

度だけでなく、濃さを考慮した配列になっていますので、 目の感覚と一致した歯の色調評価が可能になります。

シェードガイドNo.はシェードアップ ナビの数値表示に 対応していますので、目視での評価にも活用いただけます。

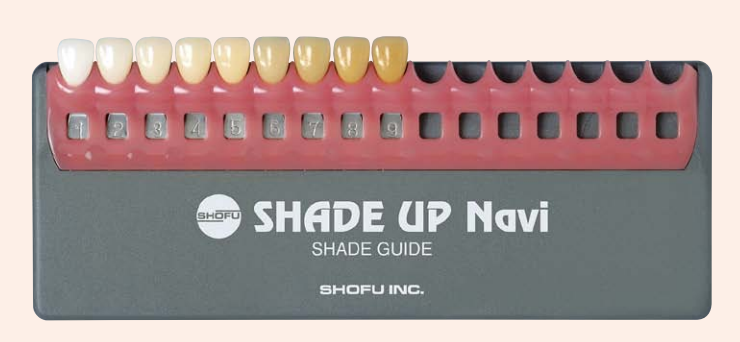

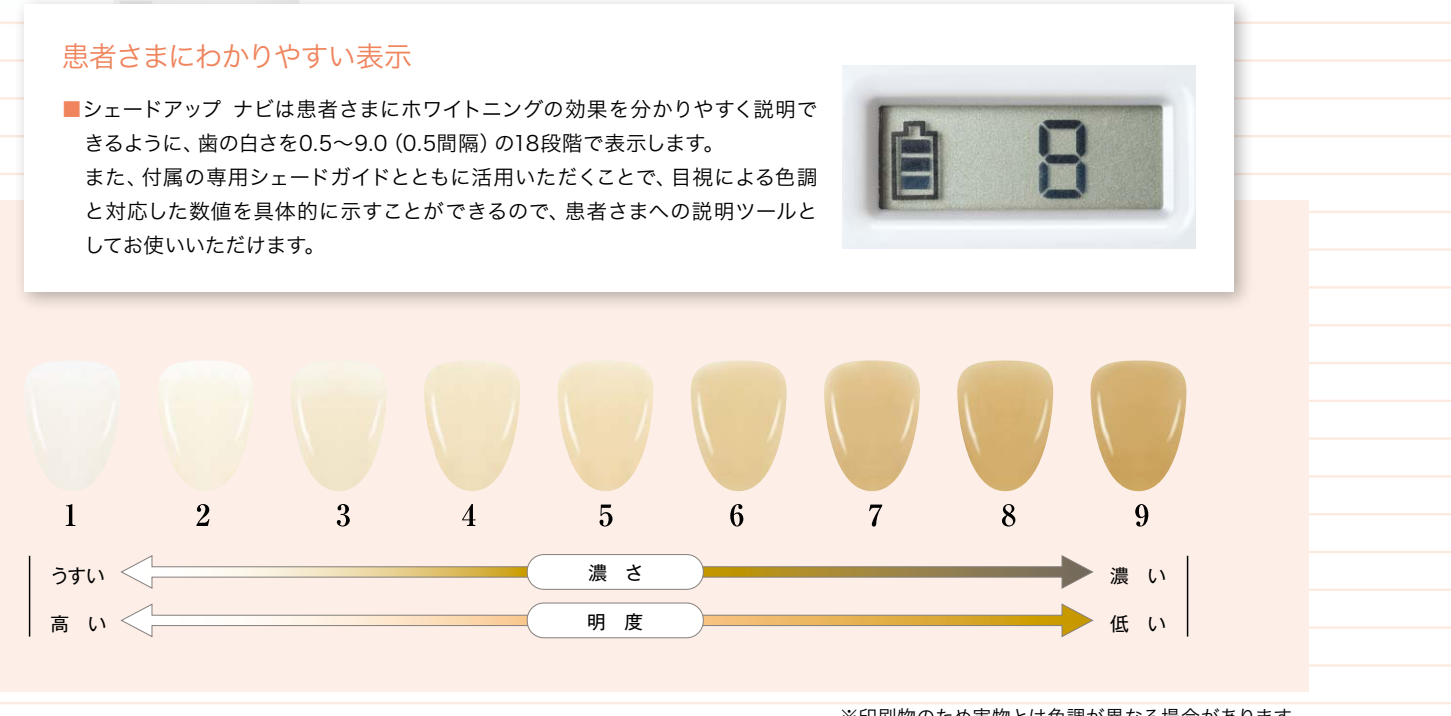

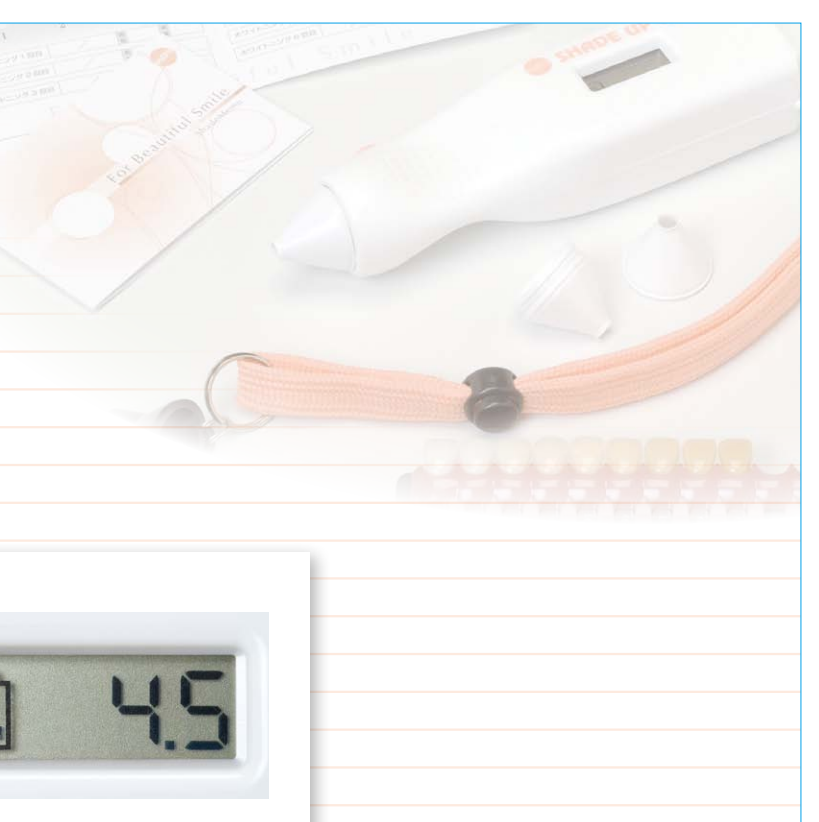

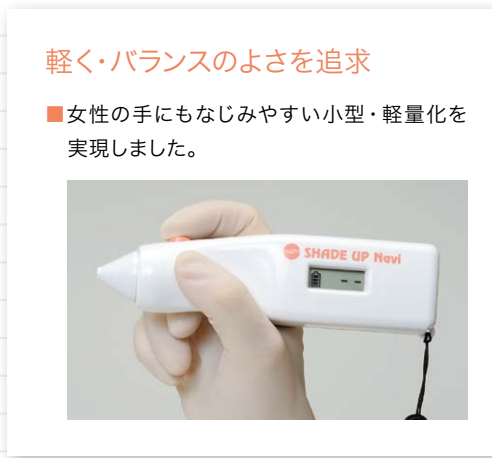

※印刷物のため実物とは色調が異なる場合があります。